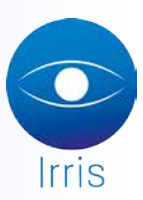

## IRRIS VERSION 4.3 : Mise en conformité des devis et des factures

## 1. Conformité des devis

Aller en « Paramétrage magasin », « Edition fiches techniques ». Cliquer sur Optique
.
Paramétrage Edition Devis Optique (Edition légale)

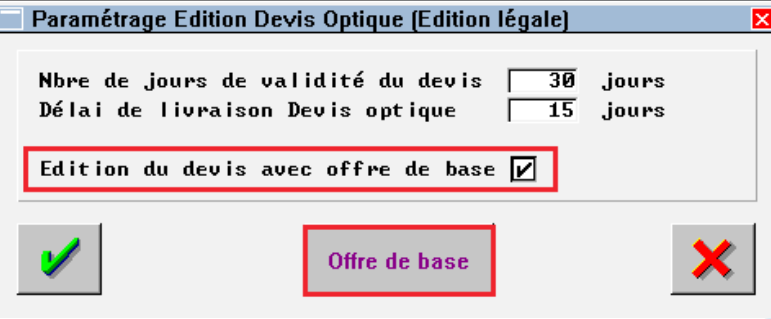

Cocher « Edition du devis avec offre de base » afin de faire apparaitre le bouton « Offre de base ». Cliquer sur ce dernier pour paramétrer l'offre de base.

| S <sup>1</sup> Irris 0                                |                |
|-------------------------------------------------------|----------------|
| Offre de base                                         | ×              |
| Verres UNIFOCAUX Réf [F1] Fournisseur Marque Modèle   | Prix           |
| Monture Adulte LUX 🔹 ARMANI 💌 Ø77                     | <b>▼</b> 40,00 |
| Enfant ATO VDUO DL240                                 | 8 🔻 20,00      |
| Libellé [F1] Fournisse                                | ur             |
| Verres Adulte Orma ESS                                | ▼ 27,00        |
| Enfant Orma ESS                                       | ▼ 27,00        |
| Offre 1 Adulte 2EME PAIRE V 1,00 Offre 2              | ▼ 0,00         |
| Enfant 2EME PAIRE 1,00                                | ▼ 0,00         |
| Verres PROGRESSIFS Réf [F1] Fournisseur Marque Modèle | Prix           |
|                                                       | ▼ 40,00        |
| Enfant   $H10 = \mu00 = \mu00 DL240$                  | 9 - 20,00      |
| Libelle LF1J Fournisse                                | ur             |
| Verres Adulte Essilor Amatsi Orma Supra ESS           | ▼ 181,00       |
| Enfant Orma ESS                                       | ▼ 181,00       |
| Offre 1 Adulte 2EME PAIRE V 1,00 Offre 2              | ▼ 0,00         |
| Enfant  2EME PAIRE    1,00                            | .▼  0,00       |
| Calcul du tarif verre suivant la correction 🔲         |                |
|                                                       | ×              |

Cocher « Calcul du tarif verre suivant la correction » pour que le tarif des verres renseignés s'adapte en fonction de la correction du client.

## 2. Conformité de la facture

Aller en « Paramétrage magasin », « Edition fiches techniques ». Cliquer sur

Facture

| ramétrage Edition Facture (Edition légale)                                |                                                                            |
|---------------------------------------------------------------------------|----------------------------------------------------------------------------|
| Edition du remboursement de la Sécu<br>Dossier tiers payant édition exemp | urité Sociale 🛛 🗹<br>laire S.S. par défaut 🗌                               |
| Titre de la facture proforma                                              | Monture & Supplements)                                                     |
| Facture sur papier pre-decoupe<br>Modele dispo : ESPACE, A, B             |                                                                            |
| Facture legale et relookee (hors g                                        | raphique) Gros Gras<br>TOTAL BRUT<br>Remise<br>TOTAL NET<br>SOLDE CLIENT V |
| <b>/</b>                                                                  | ×                                                                          |

Dans les colonnes « Gros » et « Gras », cocher les éléments pour la remise en forme. Ces modifications ne s'appliquent pas sur les factures graphiques (avec le logo du magasin).